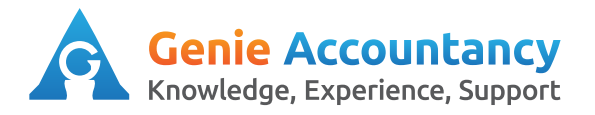

## **Openbooks - Company credit card**

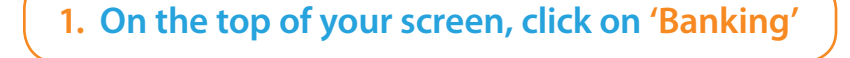

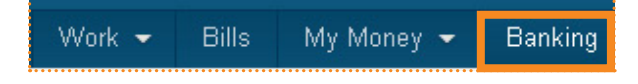

2. In the top right hand corner, click on "Add new" then "Credit Card Account"

| Upload Statement | Add New -           |  |
|------------------|---------------------|--|
| Ban              | k Account           |  |
| Cred             | Credit Card Account |  |
| Pav              | Pal Account         |  |

## 3. Fill in the details for the credit card account and click on "Create new account"

| New Credit Card Account                                                                                                    |                                                                                                    |
|----------------------------------------------------------------------------------------------------|----------------------------------------------------------------------------------------------------|
| Account Details                                                                                                    |                                                                                                    |
| Name *                                                                                                    | Tip:                                                                                                    |
| Account Number *<br>For security, only the last four digits are required<br>Personal Card C<br>(Check this box if this is a personal credit card)                                 | The starting balance will be £0.00. Just<br>like a bank account, you will upload bank<br>transactions and explain them. Have a loc<br>at our uploading bank statements and |
| Opening Balance (at start of 01 Sep 12)<br>Balance * £<br>The account balance at the start of the IRIS OpenBooks Start Date.<br>(For accounts opened after this date, enter zero) | explaining transactions guides.                                                                                                    |
| Create New Account Cancel                                                                                                    |                                                                                                    |

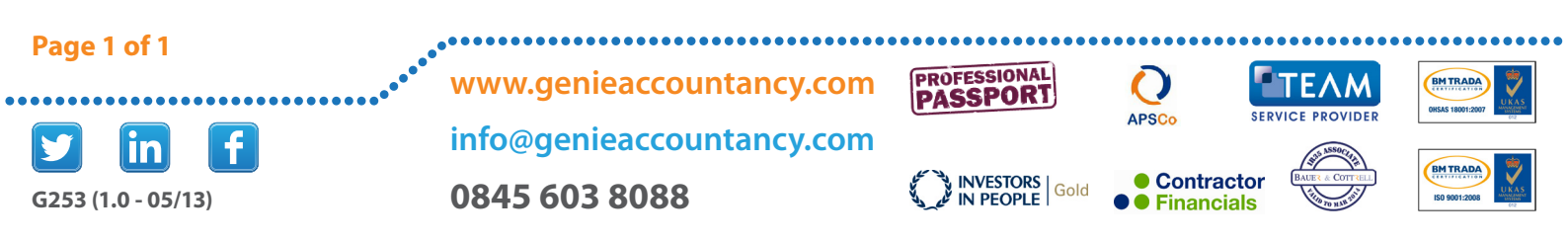